## Expenses Mobile - Unsubmit a Claim

Last Modified on 03/12/2019 3:16 pm GMT

## Permissions

You will require the following permissions:

- No permissions required
- 1. Log into Expenses Mobile and navigate to**My Claims** | **Submitted Claims**. This will list all of your currently submitted claims.

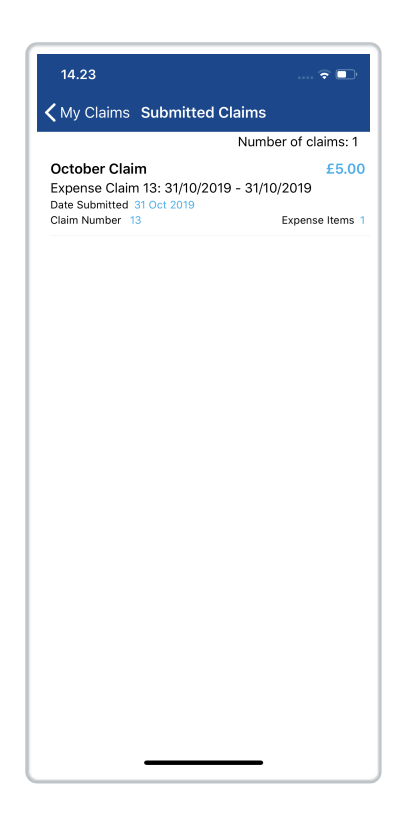

2. Navigate to the Claim Details page for the claim you want to unsubmit.

| Platform | Instruction                                                                                         |
|----------|----------------------------------------------------------------------------------------------------|
| iOS      | Tap the claim that you want to view. This will direct you to the Claim Details page for this claim. |

| Platform | Instruction                                                                                                    |
|----------|----------------------------------------------------------------------------------------------------|
| Android  | Tap the claim that you want to view and then tap the<br>Expense Items button. This will direct you to the Claim<br>Details page for this claim. |

| 14.23                                                                         |                                                                      | 🗢 🕞                 |
|-------------------------------------------------------------------------------|----------------------------------------------------------------------|---------------------|
| <b>く</b> Back                                                                 | October Claim                                                        |                     |
| Expense Items                                                                 | (1)                                                                  |                     |
| Photocopy<br>31 Oct 2019<br>Reference Nur<br>Receipt valida<br>configured for | NG<br>Inher 106-000028<br>tion not applicable, expense<br>validation | £5.00<br>> item not |
|                                                                               |                                                                      |                     |
|                                                                               |                                                                      |                     |
|                                                                               |                                                                      |                     |
|                                                                               |                                                                      |                     |
|                                                                               |                                                                      |                     |
|                                                                               |                                                                      |                     |
|                                                                               |                                                                      |                     |
|                                                                               |                                                                      |                     |
|                                                                               |                                                                      |                     |
|                                                                               |                                                                      |                     |

3. From the Claim Details page, tap ••• and then tap **Unsubmit**. This will move the claim back into the Current Claims section and refresh the page allowing you to amend items or re-submit the claim.

| 14.23                              |                                              |       |
|------------------------------------|----------------------------------------------|-------|
| Rack                               | Octobor Claim                                |       |
| <b>С</b> Васк                      | October Claim                                |       |
| Expense Items (                    | 1)                                           |       |
| Photocopyir                        | ng                                           | £5.00 |
| 31 Oct 2019<br>Reference Num       | ber 106-000028                               | _ >   |
| Receipt validati<br>configured for | on not applicable, expense ite<br>validation | m not |
|                                    |                                              |       |
|                                    |                                              |       |
|                                    |                                              |       |
|                                    |                                              |       |
|                                    |                                              |       |
|                                    |                                              |       |
|                                    |                                              |       |
|                                    |                                              |       |
|                                    |                                              |       |
|                                    | Claim Overview                               |       |
|                                    | Unsubmit                                     |       |
|                                    | History                                      |       |
|                                    |                                              |       |
| [                                  | Cancel                                       |       |
|                                    |                                              |       |
|                                    |                                              |       |